## Creating a polygon

1. Open Bee Campus web map on ArcGIS Online

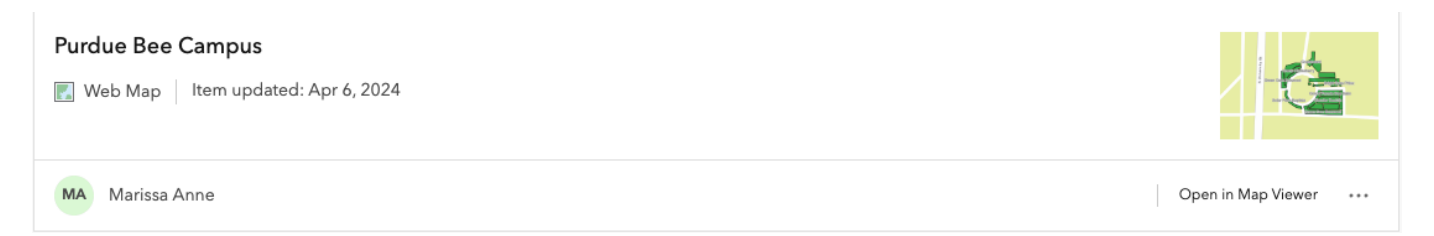

### 2. Select the Pollinator Plants layer

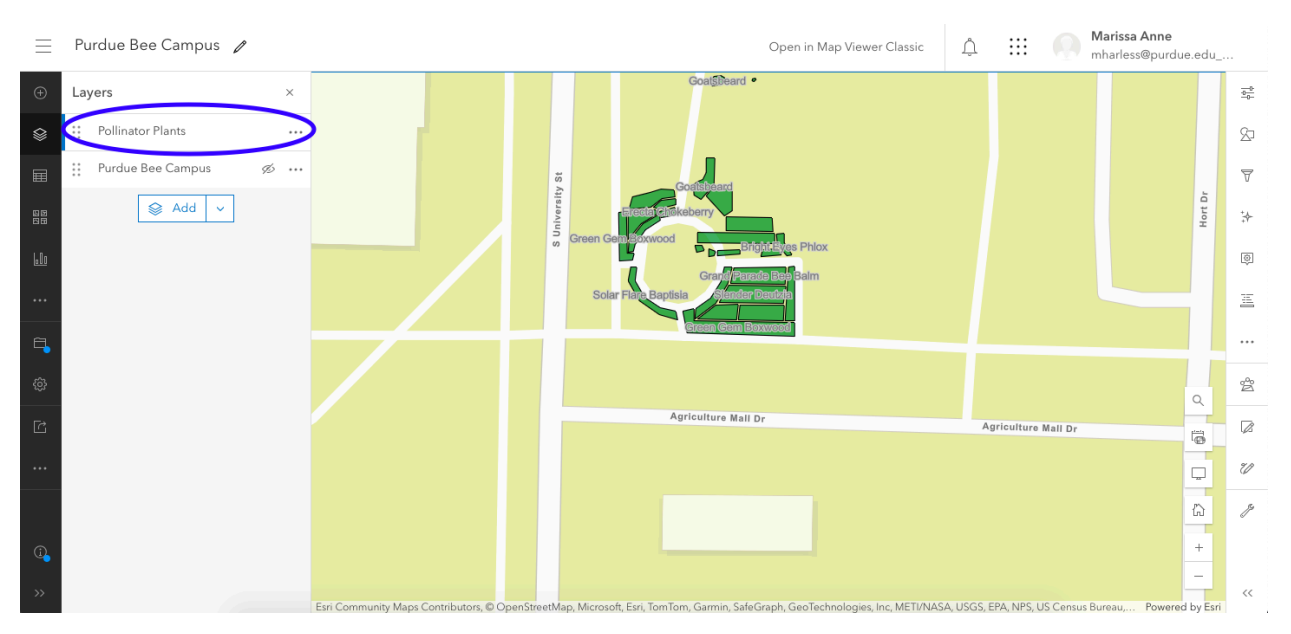

#### 3. Click 'Edit'

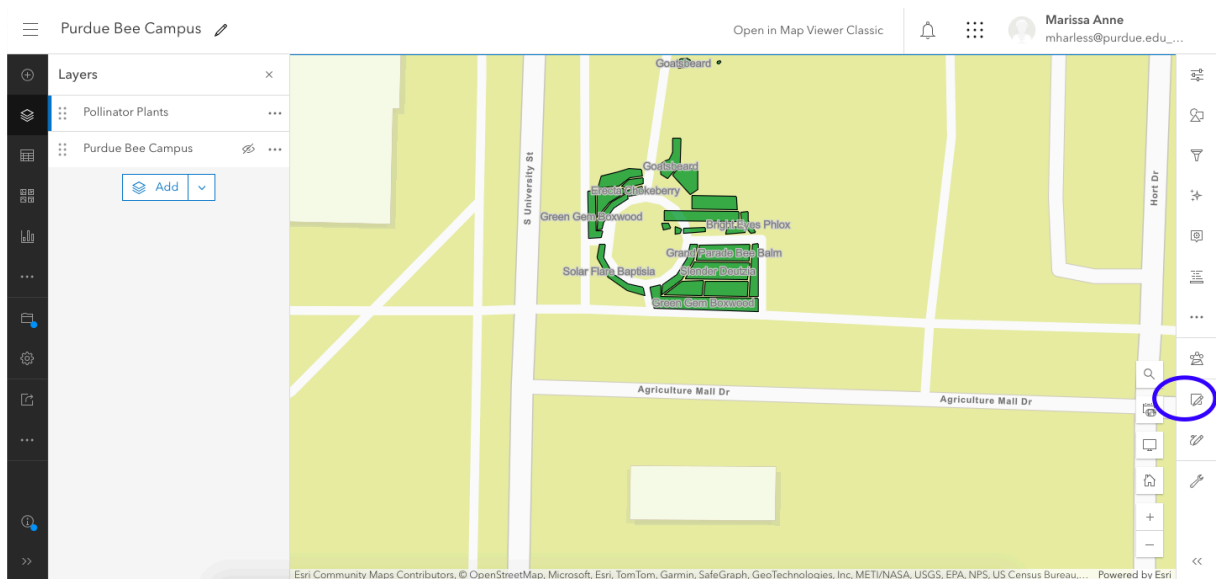

#### 4. Click 'New feature'

| $\equiv$     | Purdue Bee Campus 🥒     |                                                                                           | Open in Map Viewer Classic $	heta$ $	extstyle 	extstyle $ |     |
|--------------|-------------------------|-------------------------------------------------------------------------------------------|----------------------------------------------------------------------------------------------------|-----|
| ÷            | Layers ×                | Goal@Beard •                                                                              | Editor 50                                                                                                    | e L |
| ۲            | 😳 Pollinator Plants 🛛 🗤 |                                                                                           | Settings                                                                                                    | ļ   |
|              | 😳 Purdue Bee Campus 🛷 🚥 |                                                                                           | Edit features                                                                                                    | 7   |
|              | 😂 Add 🗸                 | Erzeta Ziskeberry                                                                         | Select 🔆                                                                                                    | -   |
| <u>60a</u>   |                         | Green Gemedowood                                                                          | Create features                                                                                                    | £   |
|              |                         | Grandi Parada Bas<br>Solar Flata Baptisia Sidandar Deutsia                                | Filter types                                                                                                    | 2   |
| 9            |                         | Birton Com Baxwood                                                                        | Pollinator Plants                                                                                                    |     |
| - <b>-</b>   |                         |                                                                                           | New Feature                                                                                                    |     |
| < <u>5</u> 5 |                         | Antipulture N=1 P                                                                         | Q Purdue Bee Campus                                                                                                    | 2   |
| Ľ            |                         | Agriculture Mall Dr                                                                       | Agriculture Mai                                                                                                    | ŝ   |
|              |                         |                                                                                           |                                                                                                    | 9   |
|              |                         |                                                                                           | ۲. Co                                                                                                    | ş   |
| Ū,           |                         |                                                                                           | +                                                                                                    |     |
| »            |                         | Esri Community Maps Contributors, © OpenStreetMap, Microsoft, Esri, Tom Tom, Garmin, Safe | Graph, GeoTechnologies, Powered by Esri                                                                                                    | c   |

## 5. Draw polygon and double click to finish

# 6. Fill in info for all fields

| <   | Create features       |     |  |
|-----|-----------------------|-----|--|
| ŝ   | (한 Settings ~         |     |  |
| Sci | entific Name          | 7   |  |
| Pla | Plant Type            |     |  |
|     |                       |     |  |
| Att | Attracted Pollinators |     |  |
| Blo | Bloom Time            |     |  |
|     |                       | Ŋ\$ |  |
| Blo | Bloom Color           |     |  |
| Inc | liana Native          | U   |  |
|     |                       |     |  |
| co  | commonname            |     |  |
| i   | Create                | <<  |  |

- Capitalize everything
- List all pollinators if necessary
- Be specific with bloom time (*late* spring/ *early* summer/ etc.)
- Yes or No for Indiana native feature
- Trees should be triangle shaped polygons
- 7. Add an attachment with a photo of the plant

| < Create features     | -0-0- |
|-----------------------|-------|
| Attracted Pollinators | 27    |
|                       | 7     |
| Bloom Time            | *     |
| Bloom Color           | ¢     |
|                       | Ē     |
| Indiana Native        |       |
| commonname            | \$°   |
|                       |       |
| Attachments           | Ũ     |
| No attachments        | Þ     |
| + Add                 |       |
| Create                | <<    |

8. Click 'Create